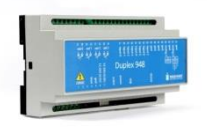

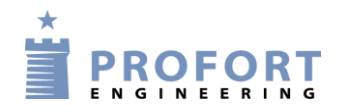

# Vejledning

# Programmeringsprocedure ved indhentning af analoge måleværdier v.h.a. Multiguard.dk Web Portal

#### Forbindelsesskema:

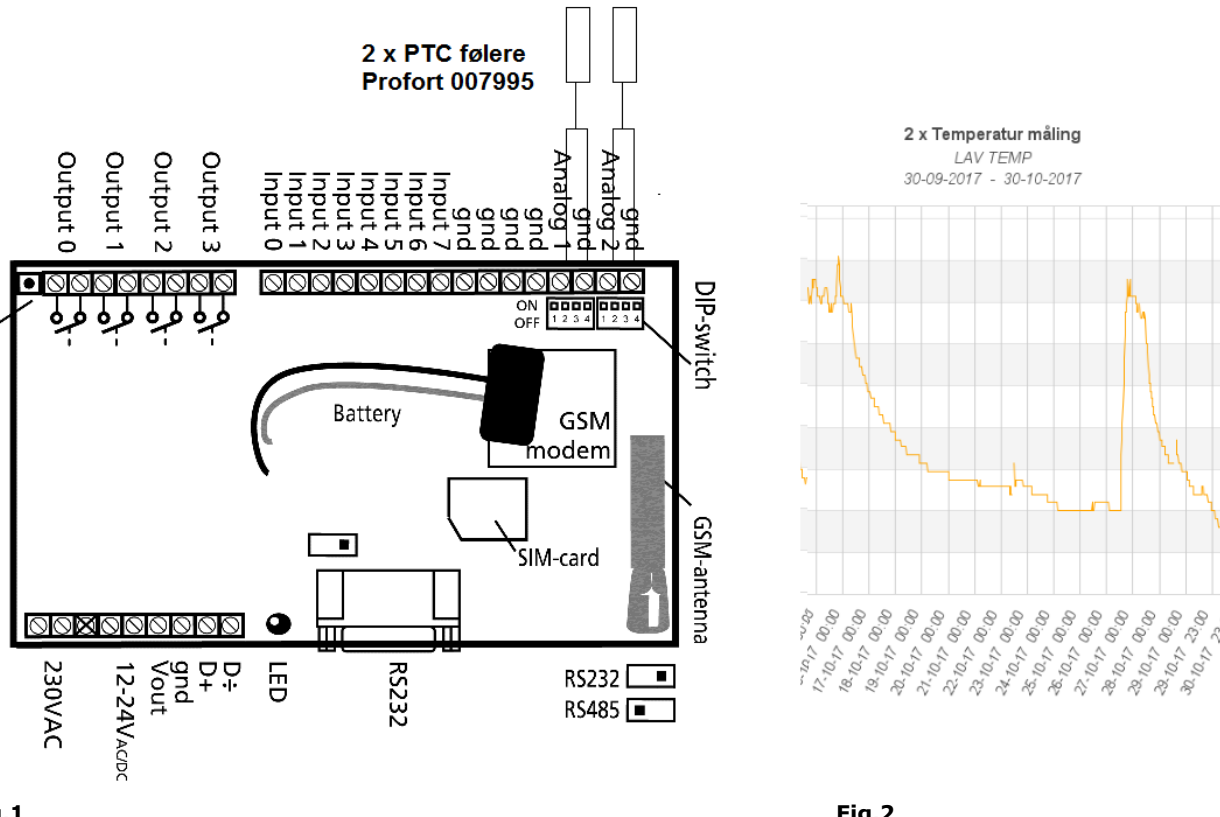

# Fig.1

Contact

Fig.2

**Trendkurver:** 

# Opsætning af Profort enhed og præsentation af Trendkurver

Denne konfiguration giver følgende muligheder:

- Valgfri analog indgang •
- Valgfri datointerval. max 1 års data kan logges til Trend kurver
- Valgfri præsentationsform. CSV & Excel filer

**Vigtigt:** Logning af analoge værdier, fordrer at Profort enheden er datosat og at installeret SIM kort er tilmeldt data (GPRS).

Logning kan ikke ske over SMS beskeder! Kun via internettet. Enten over Profort udviklingsprogram eller over Webportalen www.multiguard.dk .

#### Eksemplet tager udgangspunkt i Web Portalen <u>www.multiguard.dk</u>

Trendkurven fig. 2 viser logning fra Profort PTC føler tilsluttet analog indgang 1

Programmering af multiGuard DIN9-L enhed – se vejledning: "Programmeringsprocedure Analoge måleværdier"

#### Kodning vha. Web portalen Multiguard.dk

- Opret Bruger og Adgangskode
- Opret enhed i "Liste over enheder"
- Send vha. mobiltelefon SMS 1234 EH Brugernavn. Her er brugernavnet 91180017
- Send vha. mobiltelefon SMS 1234 N0 xxxxxxx Enhedens eget nummer her 91180017
- Alternativt send en sammentrukket SMS kommando ved: EA *Brugernavn Egetmobilnummer*
- Tryk Hent status og enhedens makroer præsenteres i billedet under "Makroer"

Eksemplet viser én makro STATUS

| PROFORT     ENGINEERING     WI Liste over enheder |                                       |                          | Velkommen 91180017 (Administrator<br>Hjælp<br>Rediger bruger<br>Rediger operatører<br>Log ud                                                                  |
|---------------------------------------------------|---------------------------------------|--------------------------|----------------------------------------------------------------------------------------------------|
| Nr Beskrivelse<br>• 1 2 x Frostmålinger           | GSM/ID-nummer Pinkod<br>91180017 1234 | 2 Operator<br>91130017 A | Status for 91180017 fra den 30-10-2017 kl 11:25:38:<br>Makroer<br>STATUS<br>Udgange Brudt Sluttet Fri tekst<br>0: Brudt • • • • • • • • • • • • • • • • • • • |
| Opret Slet<br>Rediger Opsætningsside              | Hent status<br>Hent GPS               | Hent billede<br>Vis data | 2: Brudt -1,9                                                                                                    |

- Klik "Vis data" ikonet og se næste billede

#### <u>Sensorer</u>

- Ved første gangs kald skal ikonet Hent sensor opsætning først aktiveres
- Tryk Hent analoge data
- Afvink evt. Automatisk hentning af data: 

   og vælg klokkeslettet. Hermed
   ligger data klar efter angivet klokkeslæt og er mindre end 24 timer gamle.
- Herefter tryk en af de analoge værdier f. eks. sensor nr. 000001: TEMP ANA1 og se næste billede.

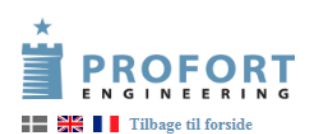

Velkommen 91180000 (Administrator) Hjælp Rediger bruger Rediger operatører Log ud

2 x Frostmålinger Sensorer Nr Beskrivelse 000001 TEMP ANA1 000002 TEMP ANA2

 Temp
 Fugt
 Seneste måling

 24.5
 31-10-2017
 15:30

 23.3
 31-10-2017
 15:30

Administration

Upload grundplan Hent sensor-opsætning Hent analoge data Automatisk hentning af data: kl: 00:00 V

#### Analog visning:

- Vælg måleperiode ved dato felterne
- Tryk **Vis** og få Trend kurven vist
- Filen kan udskrives direkte ved Udskriv eller
- Tryk Eksporter og gå til næste billede

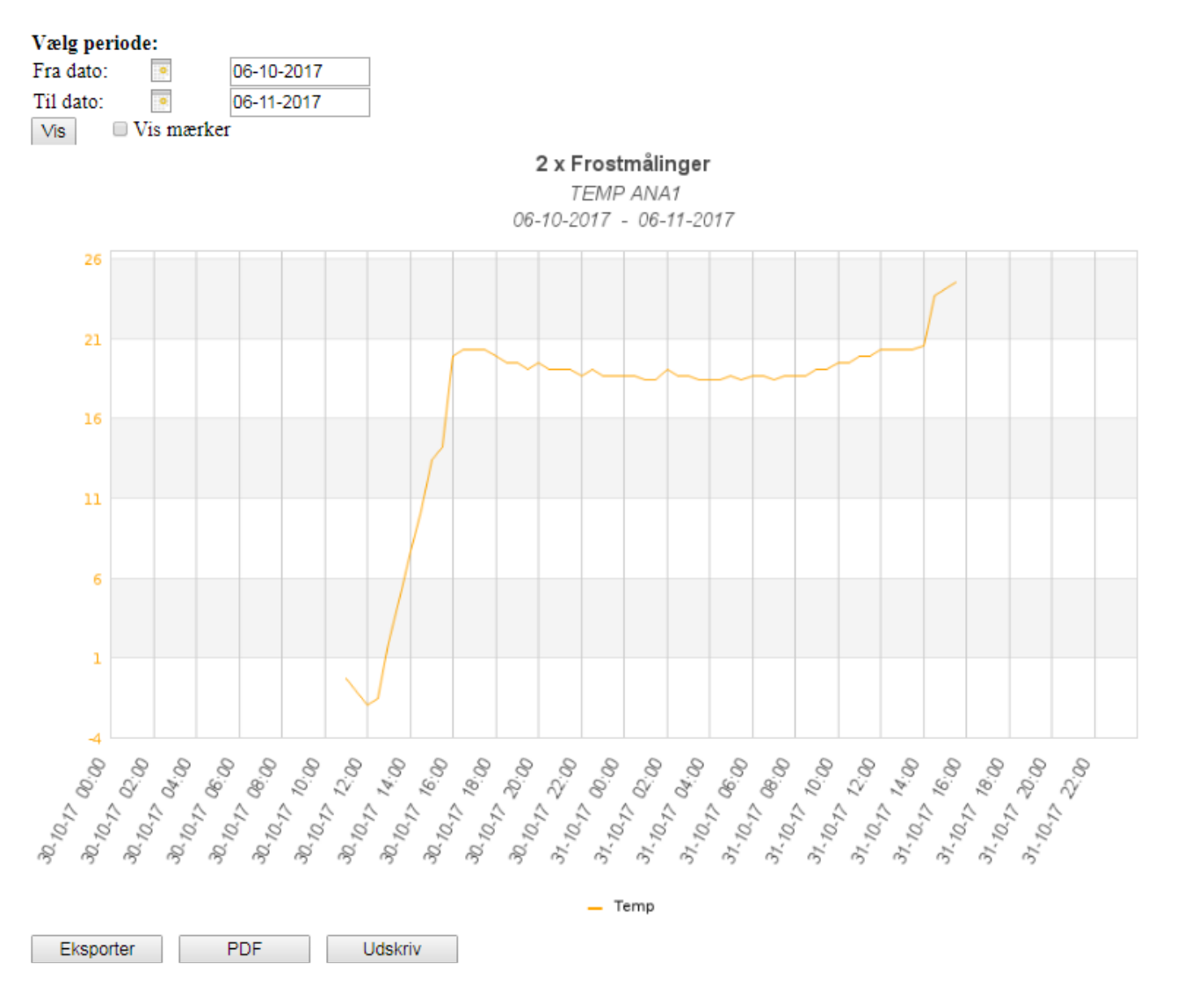

### CSV fil:

- Her vises data i en CSV fil, som kan bruges i en præsentationssammenhæng

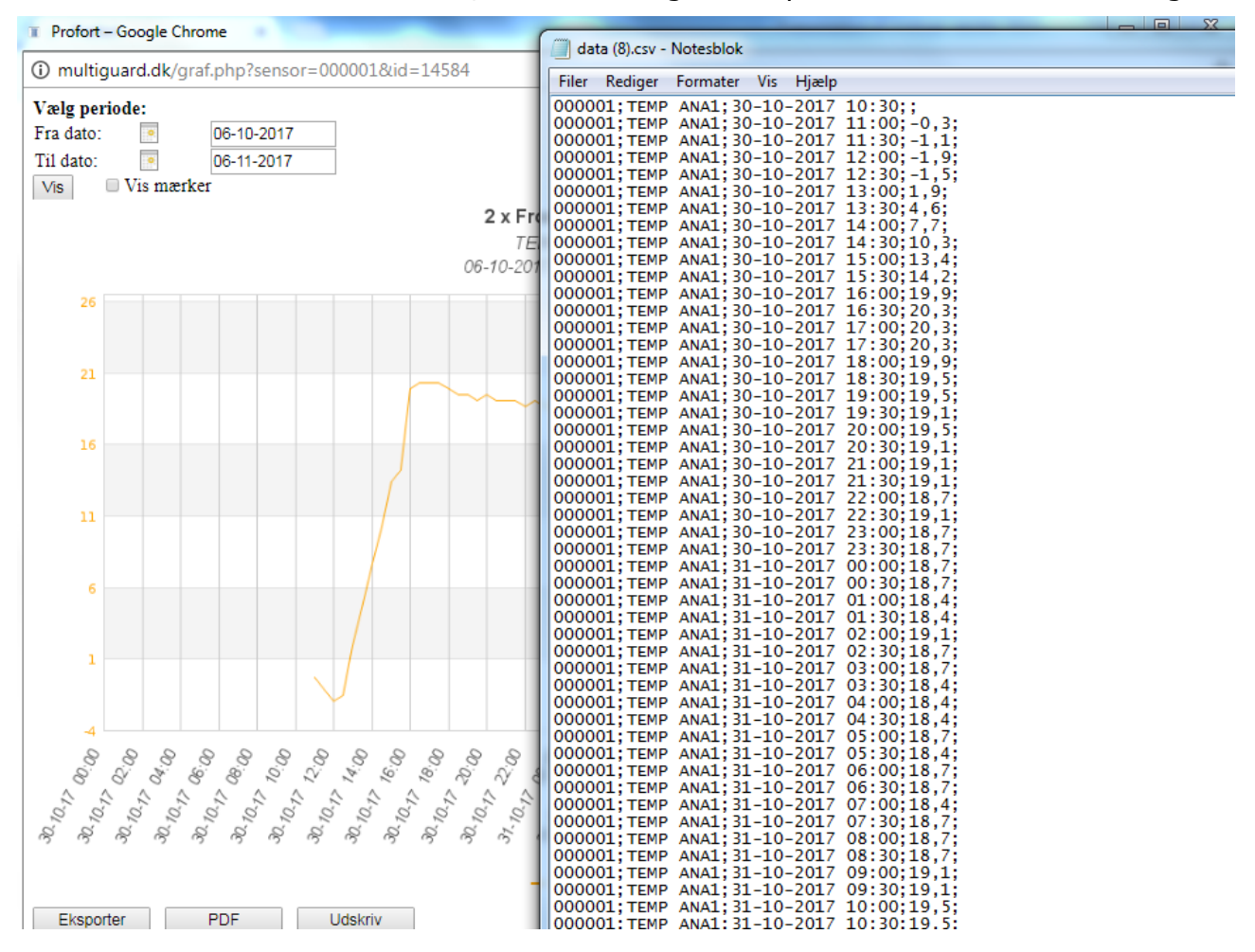

#### Eksempler på anvendelse:

- Temperatur logning væksthuse, køle- frysehuse, produktionslokaler, korntørringsanlæg, tørrings dokumentation efter vandskader & nybyggeri.
- Vandtryk og niveau kontrol vandværker, dambrug, renseanlæg & mv.
- Lade stationer, fyldestationer, vandingsanlæg, minkfarme og andre husdyrhold
- Dit projekt

Noter:\_

Go fornøjelse med datalogning vha. Profort GSM moduler